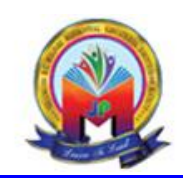

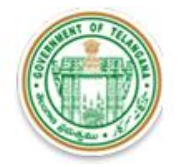

## User Guide to fill the Online Application form for Admission into B.Sc. (Hons.) Agriculture for women under MJPTBCWREIS for the AY 2022-23

Dear applicants, you are required to fill the mandatory details in your application form for successful submission of the <u>UG Application Form</u>. Therefore, you are advised to keep all the mandatory details with you before you proceed to fill the online applications form. <u>The applicant seeking admission into B.Sc. (Hons.) Agriculture for women under MJPTBCWREIS should keep scanned copies of the following applicable documents ready before proceeding to apply online:</u>

- The scanned passport size photograph of the applicant.
- The scanned applicant's signature.
- SSC Memorandum of Marks or Equivalent Examination Certificate, showing the evidence of the Date of Birth.
- Pass Certificate cum Memorandum of Marks obtained by the applicant in the qualifying examination (Intermediate (10+2) or 2 year Diploma in Agriculture /Diploma in Seed Technology/Diploma in Organic Agriculture or its Equivalent Examination).
- Income Certificate for the year 2022-23: The parental annual income not exceeding Rs.1,50,000/- (Rupees one lakh fifty thousand only) for candidates residing in rural areas and Rs.2,00,000/- (Rupees two lakh only) for candidates residing in urban area (Mandatory document)
- TS EAMCET-2022 / PJTSAU-AGRICET-2022 Rank Card.
- Study Certificate from 6th to 12th Class / 6th to Diploma.
- Transfer Certificate of the institute last studied.
- The Social Status Certificate issued by the competent authority of Telangana State in case of applicants belonging to Backward Classes, Scheduled Castes and Scheduled Tribes.
- The latest Income Certificate valid for the year 2022-23 issued by the competent authority in case of applicants belonging to EBC category.
- For Orphans, death certificate of father and mother.

Note: (Upload all required documents in JPG/JPEG/PNG formats only (Min 50 KB to Max 500 KB), For photo and Signature: Min 20KB to Max 500KB )

System Requirements:

<u>Online UG Application Form</u> should be filled through the official website <u>https://ug.mjptbcwreis.net/</u> and for smooth submission of application through ONLINE mode, the following computer system requirements are most desirable:

Internet Browser: Google Chrome or Mozilla Firefox 3.6 and above Screen

**Resolution:** 1024 x 768 pixels.

Pdf Reader: Adobe Acrobat Reader 8.0 and above

Disable the pop-up blocks and uninstall all the Script blockers

## Process of UG Online Application Form

| CTED 1   | Pay Application         | Candidate can make Online Application Registration Fee      |
|----------|-------------------------|-------------------------------------------------------------|
| 31EP - 1 | <b>Registration Fee</b> | Payment through this option.                                |
| CTED 2   | Know your Fee Payment   | Candidate can check Success/Failure status of Application   |
| STEP -2  | Status                  | Registration Fee Payment.                                   |
| CTED 2   | Fill Online Application | After Application Registration fee payment candidate should |
| JIEP - J |                         | fill in the Online Application form through this option.    |
| CTED A   | Drint Application Form  | After submission of application from, candidate can print   |
| SIEP-4   | Print Application Form  | the submitted form.                                         |

### Online Application Form Website Homepage

On your Internet Browser type the website address <u>https://ug.mjptbcwreis.net/</u> and press ENTER button and you will see the following screen displayed on the computer screen.

| ch Backward Classes<br>Institutions Society                                                                                                    | 23                                                                                                    |
|----------------------------------------------------------------------------------------------------|----------------------------------------------------------------------------------------------------|
| opening date for submission of filled in                                                                                                    | 23                                                                                                    |
| Opening date for submission of filled in                                                                                                    |                                                                                                    |
| Opening date for submission of filled in                                                                                                    |                                                                                                    |
| Online Application                                                                                                    | 25-11-2022                                                                                                    |
| Last date for submission of filled in Online<br>Application                                                                                                    | 05-12-2022                                                                                                    |
| Corrections of particulars                                                                                                    | 06 & 07-12-2022 (by<br>5:00 PM)                                                                                                    |
| Display of Merit list                                                                                                    | 10-12-2022                                                                                                    |
| Application Registration Fee                                                                                                    |                                                                                                    |
| Course                                                                                                    | Fee(Rs.)                                                                                                    |
| ns.) Agriculture (4 Years)                                                                                                    | 900/-                                                                                                    |
| eeding Rs 1,50,000.00 (Rupees one lakh fifty th<br>ants residing in rural areas and Rs 2,00,000.00                                                                        | ousand only) for<br>(Rupees two lakh                                                                                                    |
| only) for applicants residing in urban areas a                                                                                                    | re eligible.                                                                                                    |
|                                                                                                    |                                                                                                    |
| e applicant should read the prospectus and instru-<br>ore proceeding to apply.<br>It here for list of scanned copies of all original do<br>dy before proceeding to apply. | octions carefully                                                                                                    |
|                                                                                                    | Corrections of particulars<br>Display of Merit list<br>Application Registration Fee<br>Course<br>15.) Agriculture (4 Years)<br>ity : Only WOMEN candidates whose Annual pa<br>eding Rs 1,50,000.00 (Rupees one lakh fifty thi<br>ants residing in rural areas and Rs 2,00,000.00<br>only) for applicants residing in urban areas a<br>explicant should read the prospectus and instru-<br>ore proceeding to apply. |

## Step-1: Pay Application Registration Fee

Click on the **"Pay Application Registration Fee"** field as shown below then a new page will appear on the screen.

| Apply Online Application           | Application Registration Fee                                                                                                    |                                                               |
|------------------------------------|----------------------------------------------------------------------------------------------------|---------------------------------------------------------------|
| Prospectus                         | Course                                                                                                    | Fee(Rs.)                                                      |
| ₹ Pay Application Registration Fee | B.Sc. (Hons.) Agriculture (4 Years)                                                                                                    | 900/-                                                         |
| © Fill Online Application          | <ul> <li>Eligibility : Only WOMEN candidates whose Annual p<br/>exceeding Rs 1,50,000.00 (Rupees one lakh fifty th<br/>applicants residing in rural areas and Rs 2,00,000.00</li> </ul>                       | arental income not<br>nousand only) for<br>D (Rupees two lakh |
| 🖨 Print Filled-in Application      | only) for applicants residing in urban areas a                                                                                                    | are eligible.                                                 |
| Q Know Your Fee Payment Status     | _                                                                                                    |                                                               |
|                                    | <ol> <li>The applicant should read the prospectus and instr<br/>before proceeding to apply.</li> <li>Click here for list of scanned copies of all original d<br/>ready before proceeding to apply.</li> </ol> | uctions carefully<br>ocuments to be kept                      |

Here the candidate has to fill his **Mobile Number and Email ID fields for verification/validation**.

| Pay Application Registration Fee          |                                                   | Home |
|-------------------------------------------|---------------------------------------------------|------|
| Applicant's Mobile Number *<br>Email ID * | Enter Applicant's Mobile Number<br>Enter Email ID |      |
|                                           | Get OTP Get Details                               |      |

After validating applicants Mobile Number and Email ID the applicants will get **Pay Application Registration Fee form**.

| Pay Application Registration Fee |           | l                | Home |
|----------------------------------|-----------|------------------|------|
| Applicant's Mobile Number *      | XXXXXXX   |                  |      |
| Email ID *                       | ss@gg.com |                  |      |
| Enter OTP *                      |           | Get new OTP (87) |      |
|                                  | Submit    |                  |      |

| Pay Application Registration Fee                                                                                                    |                                                                                                    |                                                            |
|----------------------------------------------------------------------------------------------------|----------------------------------------------------------------------------------------------------|------------------------------------------------------------|
| Parental Annual Income*                                                                                                    | Select Parental Annual Income                                                                                                    | ~                                                          |
| Are you applying through *                                                                                                    | ○ TS-EAMCET-2022 ○ PJTSAU-AGRICET-2022                                                                                                    |                                                            |
| Telangana EAMCET-2022/PJTSAU AGRICET-2022<br>Hall Ticket No.*                                                                                           | Enter Telangana EAMCET-2022/PJTSAU AGRICET-2022 Hall Ticket No.                                                                                                    |                                                            |
| Rank Obtained in Telangana EAMCET-<br>2022/PJTSAU AGRICET-2022*                                                                                         |                                                                                                    |                                                            |
| Applicant's Full Name*                                                                                                    | ENTER APPLICANT'S FULL NAME                                                                                                    |                                                            |
| Gender*                                                                                                    | ○ Female                                                                                                    |                                                            |
| Social Status*                                                                                                    | Select any option                                                                                                    | ~                                                          |
| Date of Birth*                                                                                                    | DD/MM/YYYY                                                                                                    | <b>m</b>                                                   |
| Age (as on 31-12-2022)*                                                                                                    |                                                                                                    |                                                            |
| Mobile Number (Personal)*                                                                                                    | XXXXXXXX                                                                                                    |                                                            |
| Alternate Mobile Number                                                                                                    | Enter Alternate Mobile Number                                                                                                    |                                                            |
| Email ID of the Applicant (Personal)*                                                                                                    | XXXXXXXX                                                                                                    |                                                            |
| ☐ I have carefully read & gone th<br>☐ I have checked and confirm<br>Number and Rank are correct<br>Application Fee: Rs. 900/-                          | nrough the General Instruction and Prospectus.<br>ed that the Telangana EAMCET-2022/PJTSAU AGRICET-2022 H<br><b>PROCEED TO PAYMENT</b>                                                                                                    | łall Ticket                                                |
| Note:<br>In case your account is debited a<br>check your Payment Status usin<br>details. If you get message "Paym<br>the amount for the failure transac | nd the website gets disconnected before payment receipt genera<br>g <b>Know Your Fee Payment Status</b> option in Home Page by pro<br>ent Details Not found", candidate is requested to go for a fresh pa<br>tion will be refunded to their debited bank account in 7 to 10 wor | ation, kindly<br>vviding your<br>ayment and<br>rking days. |

Fill in ALL the mandatory details given in the above web page, select declarations and click on **Proceed to Payment button** candidate can view pop up alert screen given below. Read alert message carefully and confirm TS EAMCET-2022 / PJTSAU-AGRICET-2022 Hall Ticket Number and Rank by click on Yes button to proceed for payment.

|        | Help Desk : Mail us at mjpadmissioncell@gmail.com                                                              |       |
|--------|----------------------------------------------------------------------------------------------------|-------|
| hc     | Proceed to Payment ×                                                                                           | lasse |
| ve     | Please ensure that your EAMCET-2022/PJTSAU AGRICET-2022<br>Hall Ticket Number xxxxxxxxx and Rankxx are correct | lety  |
| ion    | before proceeding for payment?                                                                                 | WREIS |
| Fe     | No Yes                                                                                                    |       |
| al Inc | come* < Rs 1,50,000.00                                                                                         |       |

After click on Yes buttonthe Payment Gateway web page given below will open, then the candidate pay the application registration fee by selectingany one option from UPI/Rupay Debit Card/Credit Card / Debit Card/Net Banking.

| NTT Data<br>Payment Services                     |                                                                                                    | Peyment Services                                                                      |
|--------------------------------------------------|----------------------------------------------------------------------------------------------------|---------------------------------------------------------------------------------------|
| PAYMENT MODE Credit Card Debit Card Whet Banking | Credit Card<br>Credit Card Number 01 V 2022 V CVV / THE A                                                                                                    | Amount Payable<br>₹ 900.00<br>MJPTB CWREIS<br>Transaction Id : MJPTBCWREIS-UG- 000001 |
| 🥅 Pay Using UPI ID/VPA                           | Please Note: If your credit or debit card has not been used for<br>ecommerce transactions, it will be blocked by your bank for all online<br>transactions as per RBI notification effective March 16,2020. In case<br>your transaction is failing,please contact your card issuing bank to<br>enable your card for online transactions. |                                                                                       |
|                                                  | Billing Details            95XX6XXX73           ✓ vXnXt@uXXXXXXXXX        Cancel     Pay Now       But licking Bay Now you are agreeing to Terms & Conditions                                                                                                    |                                                                                       |
| Verified by<br>VISA<br>NeterCard.<br>SecureCode. | SafeKey VISA OF DE CONTROL CONTROL CONTROL                                                                                                    |                                                                                       |

Select the UPI/card type (Rupay or VISA or MasterCard) mentioned on the card and click the encircled button to Make Payment. [Be ready with the Card Related Details (Card number, Expiry date / from date, Security Code / CVV number etc). (Payment gateway page is shown below for ref.)]. After clicking, you proceed to the Payment button. The following **"Payment Gateway"** web page will appear. **Enter card number, expiry date, CVV number and Name on the card** then click on **Pay Now** button.

(NOTE: During the Payment process, DO NOT double click on buttons or click on Back / Refresh button or DO NOT close the Browser web page abruptly.)

Note: The Candidate can use any Bank Card (Debit / Credit/Net Banking) provided it is either Rupay or VISA or MASTERCARD type

After successful payment of Application Registration Fee the applicants will get "Transaction is successful" and "Payment Status" messages and the page automatically redirected to below shown page. Note down the "Payment Reference Id" for future correspondence.

|        | Your Payn                                                              | ient Done Successfull     | y<br>    |         |
|--------|------------------------------------------------------------------------|---------------------------|----------|---------|
|        | Your Payment R                                                         | ef. ID: MJPTBCWREIS-      | 000001   |         |
| Please | se Note the Above mentioned Payment Ref. ID for future correspondence. |                           |          |         |
|        | Name of the Applicant                                                  | Payment Ref. ID           | Fee Paid | Status  |
|        |                                                                        | MJPTBCWREIS-000001        |          | Success |
|        |                                                                        |                           |          |         |
|        | Click here to                                                          | Fill Online Application D | ata      |         |
|        | Click here to                                                          | Fill Online Application D | ata      | conde   |

To fill the Online Application Form, click on "Click Here to Fill Online Application Data" as shown below.

# **Click here to Fill Online Application Data**

|        | Your Paym               | ent Done Successfull      | у           |          |
|--------|-------------------------|---------------------------|-------------|----------|
| Disess | Your Payment Re         | et. ID: MJPTBCWREIS-      | 000001      |          |
| Please | Note the Above mentione | a Payment Ref. ID for     | ruture corr | esponden |
|        | Name of the Applicant   | Payment Ref. ID           | Fee Paid    | Status   |
|        |                         | MJPTBCWREIS-000001        |             | Success  |
|        | Click here to           | Fill Online Application D | ata         |          |

### STEP - 2: Know Your Fee Payment Status

After completion of Fee Payment, Candidate can check the Status of the Payment using below tab. Click on "Know your Fee Payment Status" tab as shown below.

| Apply Online Application           | Application Registration Fee                                                                                                    |                                          |
|------------------------------------|----------------------------------------------------------------------------------------------------|------------------------------------------|
| Prospectus                         | Course                                                                                                    | Fee(Rs.)                                 |
|                                    | B.Sc. (Hons.) Agriculture (4 Years)                                                                                                    | 900/-                                    |
| ₹ Pay Application Registration Fee | Eligibility : Only WOMEN candidates whose Annual pa                                                                                                    | arental income not                       |
| C Fill Online Application          | exceeding Rs 1,50,000.00 (Rupees one lakh fifty th<br>applicants residing in rural areas and Rs 2,00,000.00                                                                                                    | ousand only) for<br>(Rupees two lakh     |
| - Print Filled-in Application      | only) for applicants residing in urban areas a                                                                                                    | re eligible.                             |
| Q Know Your Fee Payment Status     |                                                                                                    |                                          |
|                                    | <ol> <li>The applicant should read the prospectus and instru-<br/>before proceeding to apply.</li> <li>Click here for list of scanned copies of all original do<br/>ready before proceeding to apply.</li> </ol> | uctions carefully<br>ocuments to be kept |

By clicking on Know your Fee Payment Status field, the following screen will be displayed. Enter TS EAMCET-2022 / PJTSAU-AGRICET-2022 Hall Ticket Number, Mobile

Number & Date of Birth then click on "Get Payment Status" button.

| Know Your Fee Payment Status                                 |                                                             |    |
|--------------------------------------------------------------|-------------------------------------------------------------|----|
| Telangana EAMCET-2022/PJTSAU AGRICET-2022 Hall<br>Ticket No* | Enter Telangana EAMCET-2022/PJTSAU AGRICET-2022 Hall Ticket | No |
| Mobile Number*                                               | Enter Registered Mobile Number                              |    |
| Date of Birth* (dd/mm/yyyy)                                  | DD/MM/YYYY                                                  | Ê  |
|                                                              | Get Payment Status                                          |    |

By clicking on **Get Payment Status button**, the following Status of the Payment screen will be displayed.

| Know Your Fee Payment Status                                 |                                                               |    | Home |
|--------------------------------------------------------------|---------------------------------------------------------------|----|------|
| Telangana EAMCET-2022/PJTSAU AGRICET-2022 Hall<br>Ticket No* | Enter Telangana EAMCET-2022/PJTSAU AGRICET-2022 Hall Ticket I | No |      |
| Mobile Number*                                               | Enter Registered Mobile Number                                |    |      |
| Date of Birth* (dd/mm/yyyy)                                  | DD/MM/YYYY                                                    | Ê  |      |
|                                                              | Get Payment Status                                            |    |      |

Note:

- In some rare case, if the amount is deducted from your account and message of "Transaction is successful" but the payment reference ID is not displayed, wait for few hours and check your payment status as described in Step 2.
- 2. Otherwise pay the registration fee again as in **Step 1.** The amount deducted from your account made in the first attempt will be refunded or rolled back into your account.

### **STEP - 3: Fill Online Application**

Candidate has two options either to proceed to fill in the application immediately or at a later date. Click on **"Proceed to Fill Online Application"** to fill online application form immediately. If you choose another day to fill the application, simply close the window and in such case, you can start from **Step 3** directly.

Click on "Fill Online Application" tab in home page as shown in the below screen.

| Apply Online Application           | Application Registration                                                                                                    | Fee                                                                  |  |  |  |  |
|------------------------------------|----------------------------------------------------------------------------------------------------|----------------------------------------------------------------------|--|--|--|--|
| Prospectus                         | Course                                                                                                    | Fee(Rs.)                                                             |  |  |  |  |
|                                    | B.Sc. (Hons.) Agriculture (4 Years)                                                                                                    | 900/-                                                                |  |  |  |  |
| ₹ Pay Application Registration Fee | Eligibility : Only WOMEN candidates whose An                                                                                                    | Eligibility : Only WOMEN candidates whose Annual parental income not |  |  |  |  |
| Fill Online Application            | exceeding Rs 1,50,000.00 (Rupees one lakh fifty thousand only) for                                                                                                    |                                                                      |  |  |  |  |
| 🔒 Print Filled-in Application      | only) for applicants residing in urban                                                                                                    | areas are eligible.                                                  |  |  |  |  |
| Q Know Your Fee Payment Status     |                                                                                                    |                                                                      |  |  |  |  |
|                                    | <ol> <li>The applicant should read the prospectus an<br/>before proceeding to apply.</li> <li>Click here for list of scanned copies of all ori<br/>ready before proceeding to apply.</li> </ol> | d instructions carefully<br>ginal documents to be kept               |  |  |  |  |

After clicking on the **Fill Online Application** tab, the following screen will be displayed. Enter all the mandatory details and click on **"Proceed to Fill Online Application"** button.

| Fill Online Application                                      |                                                             |                                     |
|--------------------------------------------------------------|-------------------------------------------------------------|-------------------------------------|
| Telangana EAMCET-2022/PJTSAU AGRICET-2022 Hall<br>Ticket No* | Enter Telangana EAMCET-2022/PJTSAU AGRICET-2022 Hall Ticket | No                                  |
| Mobile Number*                                               | Enter Registered Mobile Number                              |                                     |
| Date of Birth* (dd/mm/yyyy)                                  | DD/MM/YYYY                                                  | <b>m</b>                            |
| Payment Reference ID*                                        | Enter Payment Reference ID                                  |                                     |
| l                                                            | Proceed to Fill Online Application                          |                                     |
|                                                              |                                                             | Know your Payment Reference ID Home |

By Clicking on **Proceed to Fill Online Application** button, the following screen will be displayed. The online Application Form is designed in **Three(03) Steps** (Personal Details, Educational Details & Uploads).

Personal Details: Enter all mandatory fields and click on Save & Continue button.

|                                            |                            |                                | 3                          |
|--------------------------------------------|----------------------------|--------------------------------|----------------------------|
| Personal Details                           | Education                  | nal Details                    | Uploads & Submit           |
| arental Annual Income *                    | < Rs 150 000 00            | Are you applying through *     | TS-FAMCET-2022             |
| elangana EAMCET-2022/PJTSAU AGR            | RICET-2022 Details         |                                |                            |
| elangana EAMCET-2022/PJTSAU                | XXXXXXXXXX                 | Rank Obtained in EAMCET-2022 * | XXXX                       |
| GRICET-2022 Ticket No *<br>ersonal Details |                            |                                |                            |
| pplicant's Full Name *                     | Mother's Full Name *       | Father's Full Name             | Guardian's Full Name       |
|                                            |                            | KAIROJU VEERABRAHMA CHARY      | ENTER GUARDIAN'S FULL NAME |
| ender *                                    | Social Status *            | Date of Birth *                | Age *                      |
| Female                                     | BC-B                       | ✔ 01/12/2005                   | 17                         |
| Iobile Number *                            | Alternate Mobile No.       | Email ID of the Applicant *    | Aadhaar Number             |
| XXXXXXXXX                                  | Enter Alternate Mobile No. | XXXXXXXXXX                     | Enter your Aadhaar Number  |
| lood Group                                 | Religion *                 | Nationality *                  |                            |
| A+                                         | ♥ Hindu                    | v Indian v                     |                            |
| ddress for communication                   |                            |                                |                            |
| lat / Door / House No. *                   | Village / Mandal / City *  | District *                     |                            |
|                                            |                            | Mahabubabad 🗸                  |                            |
| tate *                                     |                            | Country *                      |                            |
| Telangana                                  | ~                          | India 🗸                        |                            |
| in Code *                                  |                            |                                |                            |
|                                            |                            |                                |                            |

By clicking on **Save &Continue** button, the following screen will be displayed.

**Educational Details**: Enter all the mandatory details in respective fields and click on **Save & Continue** button.

| Fill Online Application                     |                                        |                                           |                                      |
|---------------------------------------------|----------------------------------------|-------------------------------------------|--------------------------------------|
|                                             | 2                                      | )                                         | 3                                    |
| Personal Details                            | Educational                            | Details                                   | Uploads & Submit                     |
| Educational Details                         |                                        |                                           |                                      |
| VI Class Place of Study *                   | VII Class Place of Study *             | VIII Class Place of Study *               | IX Class Place of Study *            |
| Please select place of study                | Please select place of study 🗸         | Please select place of study              | ✓ Please select place of study ✓     |
| X Class Place of Study *                    | XI Class Place of Study *              | XII Class Place of Study *                | Area of study from VI to XII Class * |
| Please select place of study                | Please select place of study 🗸         | Please select place of study              | ~                                    |
| Class XII (10+2) or its Equivalent Examinat | tion Details                           |                                           |                                      |
| Board of Intermediate/Diploma/XII Class B   | Education * Intermediate/Diploma/XII C | Class Hall Ticket/ID No *                 |                                      |
| Select any option                           | ✓ Enter valid Intermediate/Di          | ploma/XII Class Hall Ticket/              |                                      |
| Grade/Marks/OGPA/Percentage Type *          | Grade/Marks/OGPA/Percen                | tage Secured * Pa                         | assing Year *                        |
| Please select type                          | ~                                      |                                           | Please passing year                  |
| Details Pertaining to Special Reservations  |                                        |                                           |                                      |
| Are you a candidate seeking admission un    | der Orphan? *                          | ○ No ● Yes                                |                                      |
| Father death certificate *                  |                                        | Upload*                                   |                                      |
|                                             |                                        | Jpeg, Jpg or png (Min: 50KB - Max: 500KB) |                                      |
| Mother death certificate *                  |                                        | Upload*                                   |                                      |
|                                             |                                        | Jpeg, Jpg or png (Min: 50KB - Max: 500KB) |                                      |
| BACK                                        |                                        |                                           | SAVE & CONTINUE                      |

By clicking on **Save & Continue** button, the following screen will be displayed.

| Online Application                                                                                                    | 0                                                     |                                  |
|----------------------------------------------------------------------------------------------------|-------------------------------------------------------|----------------------------------|
| Personal Details                                                                                                    | Educational Details                                   | Uploads & Submit                 |
|                                                                                                    |                                                       |                                  |
| ad Documents                                                                                                    |                                                       |                                  |
| afide / Study / Conduct Certificate of class VI to XII *                                                                                                    | •                                                     |                                  |
| oad                                                                                                    |                                                       |                                  |
| ;pg or png (Min: 50KB - Max: 500KB)                                                                                                    |                                                       |                                  |
| ntal Income *                                                                                                    |                                                       |                                  |
| Jpg or png (Min: 50KB - Max: 500KB)                                                                                                    |                                                       |                                  |
| rmediate/Diploma/XII Class Marks Memo *                                                                                                    |                                                       |                                  |
| load                                                                                                    |                                                       |                                  |
| Jpg or png (Min: SOKB - Max: SOOKB)                                                                                                    |                                                       |                                  |
| h Class / SSC Marks Memo *                                                                                                    | Telangana EAMCET-2022                                 | /PJTSAU AGRICET-2022 Rank Card * |
| load                                                                                                    | Upload                                                | nove)                            |
| able of bull (unit points - more poonts)                                                                                                    | epressions or prission and an and a                   |                                  |
| ial Status Certificate (Caste) *                                                                                                    | Applicants Photograph *                               |                                  |
| load                                                                                                    | Jpeg. Jpg or png (Min: 20KB – Max: 50                 | оокв)                            |
| and a function of the second second sec |                                                       |                                  |
| olicants Signature *                                                                                                    |                                                       |                                  |
| Jpg or png (Min: 20KB - Max: 500KB)                                                                                                    |                                                       |                                  |
| □ I hereby declare that the information                                                                                                    | given is true to the best of my knowledge and belief. |                                  |
|                                                                                                    |                                                       |                                  |
| ACK                                                                                                    |                                                       | SAVE & PREV                      |

Uploads & Submit: Upload all required documents in JPG/JPEG/PNG formats only (Min 50 KB to Max 500 KB, For photo and Signature: Min 20 KB to Max 500 KB). and click on Save & Preview button. Candidate can view the Filled in Online Application Form as shown in below screen.

**Note:** The uploading photo of an applicant should be recent pass port size and it should be clear (Selfie Photographs should not be uploaded). The pass photo and signature to be uploaded should be in the format jpg/jpeg/png only. The photo should be 20 - 500 KB and Signature should be below 20 - 500 KB.

| Mah                                                              | atmo      | Jyothiba                   | Phule     | e Telanga      | na Backw       | ard Classes                 | Autor |
|------------------------------------------------------------------|-----------|----------------------------|-----------|----------------|----------------|-----------------------------|-------|
| W                                                                | elfare    | Resident                   | MJF       | UCATIONA       | (Institutio)   | ns Society                  |       |
| Application for Adm                                              | nissio    | n into <mark>B.S</mark> c. | (Hons.    | .) Agricultu   | re for wome    | en under MJPTBCWREIS        | for   |
| Parental Annual Income                                           |           | : < Rs 1,50                | ,000.0    | 0              |                |                             |       |
| Are you applying throug                                          | h         | : TS-EAMC                  | ET-202    | 22             |                |                             |       |
| Qualifying Exam Details                                          |           |                            |           |                |                |                             |       |
| EAMCET-2022/PJTSAU                                               |           | :                          |           |                |                | Application No.             |       |
| EAMCET-2022 Hail Tick<br>EAMCET-2022/PJTSAU<br>AGRICET-2022 Rank | Let NO.   | -                          |           |                |                | 2 Print Parks               |       |
| Applicant's Name                                                 |           | :                          |           |                |                |                             |       |
| Mother's Name                                                    |           | :                          |           |                |                |                             |       |
| Father's Name                                                    |           | : ]                        |           |                |                |                             |       |
| Guardian's Name                                                  |           | 1-                         |           |                |                |                             |       |
| Gender                                                           |           | : Female                   |           |                |                |                             |       |
| Social Status                                                    |           | : BC-B                     |           |                |                |                             |       |
| Aadhaar Number                                                   |           | -                          |           |                |                |                             |       |
| Date of Birth                                                    |           | : 01/12/2005               |           |                |                | signature                   |       |
| Age (as on 31-12-2022)<br>Mabila No                              |           | : 17                       |           |                |                | 2. Dra Cure                 |       |
| Alternate Mobile No.                                             |           | -                          |           |                |                |                             |       |
| Email                                                            |           |                            |           |                |                |                             |       |
| Blood Group                                                      |           | : A+                       |           |                |                |                             |       |
| Nationality                                                      |           | : Indian                   |           |                |                |                             |       |
| Educational Details                                              |           |                            |           |                |                |                             |       |
| VI Class Place of Study                                          | Adilaba   | d                          |           | VII Class Plac | e of Study     | Adilabad                    |       |
| VIII Class Place of Study                                        | Bhadra    | dri Kothagudem             |           | IX Class Place | e of Study     | Adilabad                    | - i   |
| X Class Place of Study                                           | Medcha    | al-Malkajgiri              |           | XI Class Place | e of Study     | Mulugu                      |       |
| All Class Flace of Study                                         | Manap     | ibilagai                   |           | Area of study  |                | ass Local                   |       |
| Class XII (10+2)/Diplom                                          | a or its  | Equivalent Ex              | aminatic  | on Details     |                | Address for communication   |       |
| Board of Intermediate/Diplo                                      | ma/XII C  | lass Education             |           | 1              |                |                             |       |
| Intermediate/Diploma/XII C                                       | lass Hall | Ticket/ID No .             |           | :              |                |                             |       |
| Grade/Marks/OGPA/Percer                                          | ntage Typ | e                          |           | : G            | rade           |                             |       |
| Grade/Marks/OGPA/Percer                                          | tage Se   | cured                      |           | : 5.           | 6              |                             |       |
| Passing Year                                                     |           |                            |           | : 2            | 022            |                             |       |
| Are you a candidate seekin                                       | g admiss  | ion under Orpha            | an?       |                |                | : No                        |       |
| Payment Details                                                  |           |                            |           |                |                |                             |       |
| Fee Paid                                                         | Pá        | ayment Ref. ID             | MJPTB     | CWREIS-        | Payment [      | Date                        |       |
| Submitted Date -                                                 |           |                            | Print Da  | ate            | -              |                             |       |
| leclaration<br>hereby declare that the info                      | ormation  | given is true to t         | he best o | f my knowledge | and belief.    | signature                   |       |
|                                                                  |           |                            |           |                |                | Signature of the Appl       | icant |
|                                                                  |           |                            |           |                |                |                             |       |
|                                                                  |           |                            |           |                |                |                             |       |
|                                                                  |           |                            |           |                |                |                             |       |
|                                                                  |           |                            |           |                |                |                             |       |
|                                                                  |           |                            |           |                |                |                             |       |
| Before Submitting the                                            | Applica   | ation please v             | verify th | e data carefi  | ully. Once the | Application is Submitted, Y | ou    |
| can't edit the data.                                             |           |                            |           |                |                |                             |       |

**Modify: By** Clicking Modify button the applicant can modify the filled values of the application (if required).

**Submit:** Click on **Submit** button for final submit of the application form. Subsequently, below web page along with success message "**Your Application is submitted successfully**" and **Application Number** shall be displayed. Note down the "Application Number" for future correspondence.

Candidate can take a printout of the filled in application by clicking on Print Application button which is useful for future correspondence.

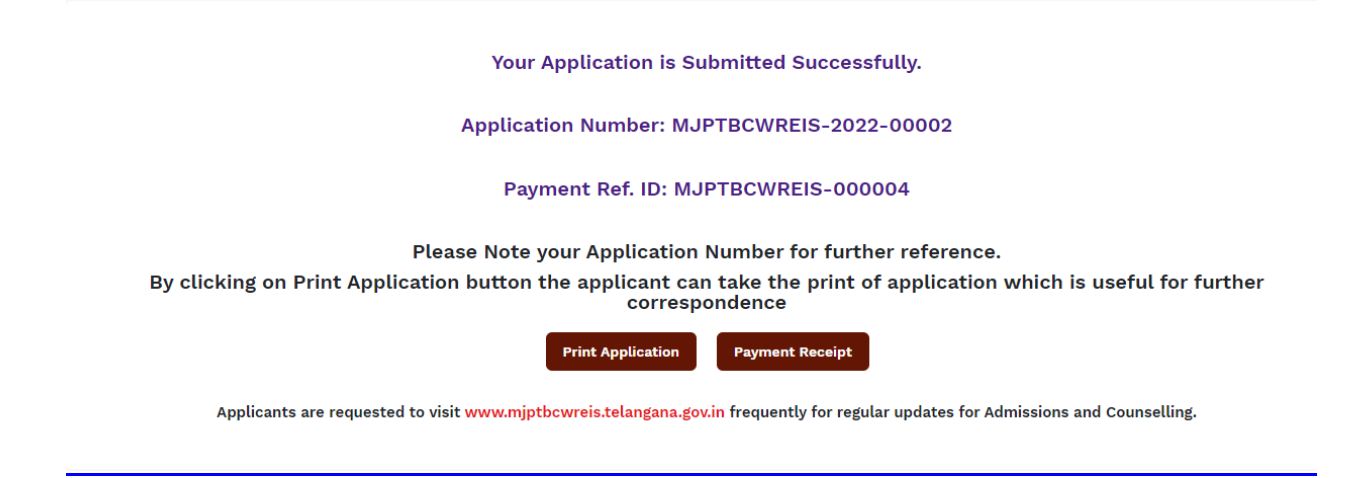

By Clicking on "Payment Receipt" button candidates can print payment receiptof the Application as shown in the below screen.

# Fee Payment Receipt

| Payment Ref. ID                                              | MJPTBCWREIS-<br>000004 |
|--------------------------------------------------------------|------------------------|
| Applicant's Name                                             | XXXXXXXXXX             |
| Mobile No.                                                   | XXXXXXXXXX             |
| Date of Birth                                                | 01/12/2005             |
| Telangana EAMCET-2022/PJTSAU AGRICET-2022 Hall<br>Ticket No. | XXXXXXXXXX             |
| EAMCET-2022/PJTSAU AGRICET-2022 Rank                         | XXXXXXXXXX             |
| Social Status                                                | BC-B                   |
| Fee Paid                                                     | 2/-                    |
| Payment Date                                                 | 24/11/2022             |
| Bank Transaction ID                                          | XXXXXXXXXX             |

By Clicking on **Print Application** button, the candidate can get Filled in Application form as shown in the below screen.

| Parental Annual Income<br>Are you applying through<br>Qualifying Exam Details                                                                                                    | : < Rs                                                                                                    |                                                                         |                                                                                                    |                                                                                    |                                                                      |
|----------------------------------------------------------------------------------------------------|----------------------------------------------------------------------------------------------------|-------------------------------------------------------------------------|----------------------------------------------------------------------------------------------------|------------------------------------------------------------------------------------|----------------------------------------------------------------------|
| Are you applying through<br>Qualifying Exam Details                                                                                                    |                                                                                                    | 1,50,000.00                                                             |                                                                                                    |                                                                                    |                                                                      |
| Qualifying Exam Details                                                                                                    | TS-E                                                                                                    | AMCET-2022                                                              |                                                                                                    |                                                                                    |                                                                      |
|                                                                                                    |                                                                                                    |                                                                         |                                                                                                    |                                                                                    |                                                                      |
| Telangana EAMCET-<br>2022/PJTSAU AGRICET-2<br>Hall Ticket No.                                                                                                    | 2022 :                                                                                                    |                                                                         |                                                                                                    | MJ                                                                                 | Application No.<br>PTBCWREIS-2022-                                   |
| Telangana EAMCET-<br>2022/PJTSAU AGRICET-2<br>Rank                                                                                                    | 2022 :                                                                                                    |                                                                         |                                                                                                    |                                                                                    |                                                                      |
| Applicant's Name                                                                                                    |                                                                                                    |                                                                         |                                                                                                    |                                                                                    |                                                                      |
| Mother's Name                                                                                                    | :                                                                                                    |                                                                         |                                                                                                    |                                                                                    |                                                                      |
| Father's Name                                                                                                    | :                                                                                                    |                                                                         |                                                                                                    |                                                                                    |                                                                      |
| Guardian's Name                                                                                                    |                                                                                                    |                                                                         |                                                                                                    |                                                                                    |                                                                      |
| Gender                                                                                                    | Eamala                                                                                                    |                                                                         |                                                                                                    |                                                                                    |                                                                      |
| Conice Status                                                                                                    | - DO D                                                                                                    |                                                                         |                                                                                                    |                                                                                    | 1                                                                    |
| Dota of Bith                                                                                                    | . 00-0                                                                                                    | 0.05                                                                    |                                                                                                    |                                                                                    | signature                                                            |
| Date of Birth                                                                                                    | : 01/12/2                                                                                                    | 005                                                                     |                                                                                                    |                                                                                    | 0                                                                    |
| Age (as on 31-12-2022)                                                                                                    | : 17                                                                                                    |                                                                         |                                                                                                    |                                                                                    |                                                                      |
| Nobile No.                                                                                                    | 10                                                                                                    |                                                                         |                                                                                                    |                                                                                    |                                                                      |
| Alternate Mobile No                                                                                                    |                                                                                                    |                                                                         |                                                                                                    |                                                                                    |                                                                      |
| Alternate Mobile IVo.                                                                                                    | ÷                                                                                                    |                                                                         |                                                                                                    |                                                                                    |                                                                      |
| Email                                                                                                    | 3-<br>1                                                                                                    |                                                                         |                                                                                                    | Aadhaar                                                                            | Number: -                                                            |
| Email<br>Blood Group                                                                                                    | -<br>: A+                                                                                                    | _                                                                       |                                                                                                    | Aadhaar<br>Nationali                                                               | Number: -<br>ly: Indian                                              |
| Email<br>Blood Group<br>Educational Details                                                                                                    | -<br>: A+                                                                                                    |                                                                         |                                                                                                    | Aadhaar<br>Nationali                                                               | Number: -<br>ty: Indian                                              |
| Email<br>Blood Group<br>Educational Details<br>VI Class Place of Study                                                                                                    | : -<br>: A+<br>Adilabad                                                                                                    | uder 1                                                                  | VII Class Place of Study                                                                                                    | Aadhaar<br>Nationali<br>Adilab                                                     | Number: -<br>ty: Indian<br>ad                                        |
| Email<br>Blood Group<br>Educational Details<br>VI Class Place of Study<br>VIII Class Place of Study<br>X Class Place of Study                                                                                                    | : -<br>: A+<br>Adilabad<br>Bhadradri Kothag<br>Medchal-Malkaio                                                                                                    | gudem i                                                                 | VII Class Place of Study<br>IX Class Place of Study<br>XI Class Place of Study                                                                                                    | Aadhaar<br>Nationali<br>Adilab<br>Adilab                                           | Number: -<br>ty: Indian<br>ad<br>ad                                  |
| Email<br>Blood Group<br>Educational Details<br>VI Class Place of Study<br>VIII Class Place of Study<br>X Class Place of Study<br>XII Class Place of Study                                                                                                    | : -<br>: A+<br>Adilabad<br>Bhadradri Kothag<br>Medchal-Malkajg<br>Mahabubnagar                                                                                                    | judem                                                                   | VII Class Place of Study<br>IX Class Place of Study<br>XI Class Place of Study<br>Area of study from VI to 2                                                                                                    | Aadhaar<br>Nationali<br>Adilab<br>Adilab<br>Mulug<br>(II Class Local               | Number: -<br>hy: Indian<br>ad<br>ad<br>u                             |
| Email<br>Blood Group<br>Educational Details<br>VI Class Place of Study<br>VIII Class Place of Study<br>X Class Place of Study<br>XII Class Place of Study<br>XII Class XII (10+2)/Diploma                                                                                                    | Adilabad<br>Bhadradri Kothag<br>Medchal-Malkajg<br>Mahabubnagar<br>or its Equivaler                                                                                                    | judem<br>iri                                                            | VII Class Place of Study<br>IX Class Place of Study<br>XI Class Place of Study<br>Area of study from VI to 2<br>etails                                                                                                | Aadhaar<br>Nationali<br>Adilab<br>Adilab<br>Mulug<br>(II Class Local<br>Address fo | Number: -<br>ty: Indian<br>ad<br>ad<br>u<br><b>or communication</b>  |
| Email<br>Blood Group<br>Educational Details<br>VI Class Place of Study<br>VIII Class Place of Study<br>X Class Place of Study<br>XII Class Place of Study<br>Class XII (10+2)/Diploma<br>Board of Intermediate/Diplon                                                                                                    | Adilabad<br>Bhadradri Kothag<br>Medchal-Malkajg<br>Mahabubnagar<br>or its Equivaler<br>na/XII Class Educi                                                                                      | gudem<br>iri<br><b>1 Examination D</b><br>ation                         | VII Class Place of Study<br>IX Class Place of Study<br>XI Class Place of Study<br>Area of study from VI to 3<br>etails<br>:                                                                                           | Aadhaar<br>Nationali<br>Adilab<br>Adilab<br>Mulug<br>(II Class Local<br>Address fo | Number: -<br>ty: Indian<br>ad<br>ad<br>u<br>or communication         |
| Email<br>Blood Group<br>Educational Details<br>VI Class Place of Study<br>VIII Class Place of Study<br>X Class Place of Study<br>XII Class Place of Study<br>Class XII (10+2)/Diploma<br>Board of Intermediate/Diplom                                                                                                    | Adilabad<br>Bhadradri Kothag<br>Medchal-Malkajg<br>Mahabubnagar<br>or its Equivaler<br>na/XII Class Educa<br>ass Hall Ticket/ID N                                                              | gudem i<br>iri .<br>nt Examination D<br>ation<br>No .                   | VII Class Place of Study<br>IX Class Place of Study<br>XI Class Place of Study<br>Area of study from VI to X<br>etails                                                                                                | Aadhaar<br>Nationali<br>Adilab<br>Adilab<br>Mulug<br>(II Class Local<br>Address fo | Number: -<br>ty: Indian<br>ad<br>ad<br>u<br><b>or communication</b>  |
| Email<br>Blood Group<br>Educational Details<br>VI Class Place of Study<br>VIII Class Place of Study<br>X Class Place of Study<br>XII Class Place of Study<br>Class XII (10+2)/Diploma<br>Board of Intermediate/Diplon<br>Intermediate/Diploma/XII Cla<br>Grade/Marks/OGPA/Percent                                                                                                    | Adilabad<br>Bhadradri Kothag<br>Medchal-Malkajg<br>Mahabubnagar<br>or its Equivaler<br>na/XII Class Educi<br>ass Hall Ticket/ID N<br>age Type                                                  | gudem i<br>iri .<br><b>ht Examination D</b><br>ation<br>No .            | VII Class Place of Study<br>IX Class Place of Study<br>XI Class Place of Study<br>Area of study from VI to X<br>etails<br>:<br>:<br>:<br>:<br>:<br>: Grade                                                            | Aadhaar<br>Nationali<br>Adilab<br>Adilab<br>Mulug<br>(II Class Local<br>Address fo | Number: -<br>ty: Indian<br>ad<br>ad<br>u<br>or communication         |
| Email<br>Blood Group<br>Educational Details<br>VI Class Place of Study<br>VIII Class Place of Study<br>X Class Place of Study<br>XII Class Place of Study<br>Class XII (10+2)/Diploma<br>Board of Intermediate/Diplon<br>Intermediate/Diploma/XII Cla<br>Grade/Marks/OGPA/Percent<br>Grade/Marks/OGPA/Percent                                                                                                    | Adilabad<br>Bhadradri Kothag<br>Medchal-Malkajg<br>Mahabubnagar<br>or its Equivaler<br>na/XII Class Educi<br>ass Hall Ticket/ID N<br>age Type<br>age Secured                                   | gudem iri i<br>iri i<br>i <b>t Examination D</b><br>ation<br>No .       | VII Class Place of Study<br>IX Class Place of Study<br>XI Class Place of Study<br>Area of study from VI to X<br>etails<br>:<br>: Grade<br>: 5.6                                                                       | Aadhaar<br>Nationali<br>Adilab<br>Mulug<br>(II Class Local<br>Address fo           | Number: -<br>ty: Indian<br>ad<br>ad<br>u<br>or communication         |
| Email<br>Blood Group<br>Educational Details<br>VI Class Place of Study<br>VIII Class Place of Study<br>X Class Place of Study<br>XII Class Place of Study<br>XII Class Place of Study<br>Class XII (10+2)/Diploma<br>Board of Intermediate/Diplom<br>Intermediate/Diploma/XII Cla<br>Grade/Marks/OGPA/Percent<br>Grade/Marks/OGPA/Percent<br>Passing Year                                                             | Adilabad<br>Bhadradri Kothag<br>Medchal-Malkajg<br>Mahabubnagar<br>or its Equivaler<br>na/XII Class Educa<br>ass Hall Ticket/ID N<br>age Type<br>age Secured                                   | gudem<br>iri :<br>It Examination D<br>ation<br>No .                     | VII Class Place of Study<br>IX Class Place of Study<br>XI Class Place of Study<br>Area of study from VI to 2<br>etails<br>:<br>:<br>:<br>:<br>:<br>:<br>:<br>:<br>:<br>:<br>:<br>:<br>:<br>:<br>:<br>:<br>:<br>:<br>: | Aadhaar<br>Nationali<br>Adilab<br>Adilab<br>Mulug<br>(II Class Local<br>Address fo | Number: -<br>ty: Indian<br>ad<br>ad<br>u<br><b>or communication</b>  |
| Email<br>Blood Group<br>Educational Details<br>VI Class Place of Study<br>VIII Class Place of Study<br>X Class Place of Study<br>XII Class Place of Study<br>Class XII (10+2)/Diploma<br>Board of Intermediate/Diplon<br>Intermediate/Diploma/XII Cla<br>Grade/Marks/OGPA/Percent<br>Grade/Marks/OGPA/Percent<br>Passing Year<br>Are you a candidate seeking                                                          | Adilabad<br>Bhadradri Kothag<br>Medchal-Malkajg<br>Mahabubnagar<br>or its Equivaler<br>na/XII Class Educi<br>ass Hall Ticket/ID N<br>age Type<br>age Secured                                   | gudem i<br>iri :<br>Int Examination D<br>ation<br>No .<br>Orphan?       | VII Class Place of Study<br>IX Class Place of Study<br>XI Class Place of Study<br>Area of study from VI to X<br>etails<br>:<br>:<br>:<br>:<br>:<br>:<br>:<br>:<br>:<br>:<br>:<br>:<br>:<br>:<br>:<br>:<br>:<br>:<br>: | Aadhaar<br>Nationali<br>Adilab<br>Adilab<br>Mulug<br>(II Class Local<br>Address fo | Number: -<br>ty: Indian<br>ad<br>ad<br>u<br>or communication<br>: No |
| Email<br>Blood Group<br>Educational Details<br>VI Class Place of Study<br>VIII Class Place of Study<br>X Class Place of Study<br>XII Class Place of Study<br>Class XII (10+2)/Diploma<br>Board of Intermediate/Diplom<br>Intermediate/Diploma/XII Cla<br>Grade/Marks/OGPA/Percent<br>Grade/Marks/OGPA/Percent<br>Passing Year<br>Are you a candidate seeking<br>Payment Details                                       | Adilabad<br>Bhadradri Kothag<br>Medchal-Malkajg<br>Mahabubnagar<br>or its Equivaler<br>na/XII Class Educi<br>ass Hall Ticket/ID N<br>age Type<br>age Secured<br>admission under                | gudem i<br>iri i<br><b>1t Examination D</b><br>ation<br>No .<br>Orphan? | VII Class Place of Study<br>IX Class Place of Study<br>XI Class Place of Study<br>Area of study from VI to X<br>etails<br>:<br>: Grade<br>: 5.6<br>: 2022                                                             | Aadhaar<br>Nationali<br>Adilab<br>Adilab<br>Mulug<br>(II Class Local<br>Address fo | Number: -<br>ty: Indian<br>ad<br>ad<br>u<br>or communication<br>: No |
| Email<br>Blood Group<br>Educational Details<br>VI Class Place of Study<br>VIII Class Place of Study<br>X Class Place of Study<br>X Class Place of Study<br>XII Class Place of Study<br>Class XII (10+2)/Diploma<br>Board of Intermediate/Diplom<br>Intermediate/Diploma/XII Cla<br>Grade/Marks/OGPA/Percent<br>Grade/Marks/OGPA/Percent<br>Passing Year<br>Are you a candidate seeking<br>Payment Details<br>Fee Paid | : -<br>: A+<br>Adilabad<br>Bhadradri Kothag<br>Medchal-Malkajg<br>Mahabubnagar<br>or its Equivaler<br>na/XII Class Educa<br>ass Hall Ticket/ID N<br>age Type<br>age Secured<br>admission under | pudem iri internation Dation Vo . Orphan? Payment Ref. ID               | VII Class Place of Study<br>IX Class Place of Study<br>XI Class Place of Study<br>Area of study from VI to 2<br>etails<br>:<br>: Grade<br>: 5.6<br>: 2022<br>MJPTBCWREIS-                                             | Aadhaar<br>Nationali<br>Adilab<br>Mulug<br>(II Class Local<br>Address fo           | Number: -<br>ty: Indian<br>ad<br>ad<br>u<br>or communication<br>: No |

### **STEP-4: Print Filled-In Application**

Later, if thecandidate wish to take a print out of the same page again, he/she can visit <a href="https://ug.mjptbcwreis.net/">https://ug.mjptbcwreis.net/</a> (Home Page) and click on encircled item Print Filled-In Application buttons mentioned below:

| Course                                                                                                    | Fee(Rs.)                                                                                                    |                         |  |
|----------------------------------------------------------------------------------------------------|----------------------------------------------------------------------------------------------------|-------------------------|--|
| B.Sc. (Hons.) Agriculture (4 Years) 900/-                                                                                                    |                                                                                                    |                         |  |
| Eligibility : Only WOMEN candidates whose                                                                                                    | se Annual parental income not                                                                                                    |                         |  |
| exceeding Rs 1,50,000.00 (Rupees one lakh fifty thousand<br>applicants residing in rural areas and Rs 2,00,000.00 (Ruper<br>only) for applicants residing in urban areas are eligi |                                                                                                    |                         |  |
|                                                                                                    |                                                                                                    | Loss Basta for the W.B. |  |
| 1 The applicant should read the prospectu                                                                                                    | s and instructions carefully                                                                                                    |                         |  |
| <ol> <li>The applicant should read the prospectus and instruct<br/>before proceeding to apply.</li> </ol>                                                                          |                                                                                                    |                         |  |
| <ol> <li>Click here for list of scanned copies of all original documents to be kep<br/>ready before proceeding to apply.</li> </ol>                                                |                                                                                                    |                         |  |
|                                                                                                    | Course B.Sc. (Hons.) Agriculture (4 Years) Eligibility : Only WOMEN candidates whose exceeding Rs 1,50,000.00 (Rupees one la applicants residing in rural areas and Rs 2 only) for applicants residing in urb Last Ranks for the AY 20 1. The applicant should read the prospectu before proceeding to apply. 2. Click here for list of scanned copies of al ready before proceeding to apply. |                         |  |

After clicking on **Print Filled-In Application** button, the following web page will appear. Enter all the mandatory details in respective fields and click on **"Get Application Details"** button as shown below.

| Print Filled-in Application                                  |                                                                | Home |
|--------------------------------------------------------------|----------------------------------------------------------------|------|
| Telangana EAMCET-2022/PJTSAU AGRICET-2022 Hall<br>Ticket No* | Enter Telangana EAMCET-2022/PJTSAU AGRICET-2022 Hall Ticket No |      |
| Mobile Number*                                               | Enter Registered Mobile Number                                 | 1    |
| Date of Birth* (dd/mm/yyyy)                                  | DD/MM/YYYY 🛍                                                   |      |
|                                                              | Get Application Details                                        |      |

**Get Details:** If the candidate forgot his registration details this page will be helpful. By clicking **"Get Details"** button below screen will displayed. Enter registered mobile number and click on **"Get Details"** button. The candidate get registration details through SMS.

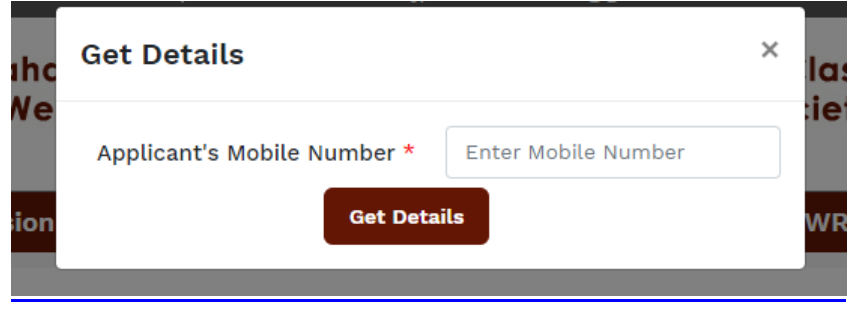

**Thank You**